## EXCEED KONFIGURATION

Man gehe unter "Start"  $\rightarrow$  bei der Suche eingeben "Exceed".

Danach klicke man mit der rechten Maustaste in der Taskleiste auf das Programm Exceed und klickt auf "Xconfig".

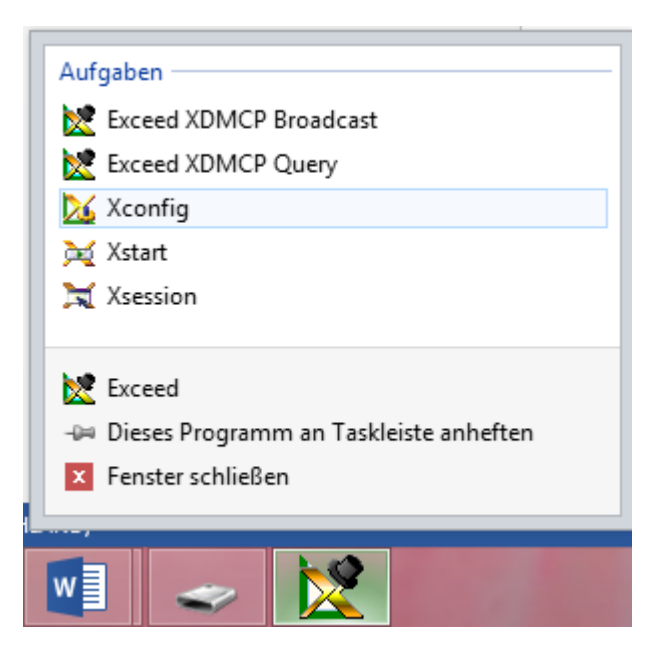

Nun geht man auf "Netzwerk und Kommunikation". Bei Modus muss stehen: **"XDMCP Query"** und klicke dann auf "Konfigurieren".

Dort sollte nun folgendes Eingetragen werden:

| Allgemein                                     |                                           |               | ОК       |
|-----------------------------------------------|-------------------------------------------|---------------|----------|
| Host verbinden:                               | thales.mi.uni-koeln.de                    |               | Abbreche |
| Display-Kennung:                              | HCLpcXserver: 1014048043                  | Neue Kennung  | 0.1      |
| Display-Klasse:                               | HCLpcXserver                              |               | Standar  |
| Schlüssel:                                    |                                           |               | Hilfe    |
| Beenden w<br>Clients ab                       | i <b>ft alle</b> Ersten Display-Manager w | vählen        |          |
| Netzwerkadap                                  | er                                        |               |          |
| Adapter-                                      | P-Adresse:                                |               |          |
| ◯ Netzwer                                     | c-Schnittstellen                          | Einstellungen |          |
| XDMCP-Rundspr                                 | uch                                       |               |          |
| Host-                                         | xdmcp.txt                                 | Bearbeiten    |          |
| Host-                                         |                                           |               |          |
| Host-<br>Listendatei:                         |                                           | Durchsuchen   |          |
| Host-<br>Listendatei:                         | uch-/Multicast                            | Durchsuchen   |          |
| Host-<br>Listendatei:<br>Rundspri<br>Adresse: | uch-/Multicast<br>255.255.255.255         | Durchsuchen   |          |

Um nun die richtige Bildschirmkonfiguration zu erhalten, geht man folgendermaßen vor:

Man klickt auf "Display und Video" und stellt die Einstellung so ein:

| 26                                                 | Exceed.xcfg - Xconfig -                                                                                                    |   |
|----------------------------------------------------|----------------------------------------------------------------------------------------------------|---|
| Datei Aktionen Ansicht Hilfe                       |                                                                                                    |   |
| 🎯 🏏 🔒 💋 🚫                                          | <b>e</b>                                                                                                    |   |
| Häufige Aktionen                                   | Bildschim 0 Allgemeine Einstellungen Monitor-Info Video Erweiterte Einstellungen                                                         |   |
| Standardeinstellungen<br>wiederherstellen<br>Wilfe | Viel Molinute Bildschim verwenden                                                                                                    |   |
| Bildschirme wechseln 🙁                             | O Mehrere     Geschwindigkeit     Langsam     ✓     Datei:     xrdb.txt       ● Einzeln     Betrag     25     Bearbeiten     Durchsuchen |   |
| <b>Bildschim (</b>                                 | Serverbildschim<br>TrueColor Fensterdarstellung                                                                                          |   |
| Bildschirm hinzufügen                              | □     voiiblid       Breite     0       Höhe     0   Geometrie beim Beenden speichem                                                     |   |
|                                                    |                                                                                                    | 2 |
| Bereit                                             | NUM                                                                                                    |   |

Anschließend auf das grüne Häkchen klicken und fertig.